# Microsoft 365 多要素認証設定手順書

2024.10.05

#### 多要素認証(MFA/Multi Factor Authentication)とは

多要素認証とは、認証の 3 要素である「知識情報(パスワード等)」、「所持情報(スマホ等)」、「生体情報(指紋等)」 のうち、2 つ以上を組み合わせて本人確認を行う認証方法です。

#### Microsoft 365 における多要素認証

Microsoft 365 では、ユーザー名とパスワードによる認証に加え、スマートフォン等で本人確認を行います。

#### 多要素認証が行われる条件

学外ネットワーク(ご自宅や携帯 4G/LTE 等)より Microsoft 365 を使用する際に多要素認証を行います。 多要素認証は<u>[多要素認証設定手順(SMS 版)]</u>または<u>[多要素認証設定手順(認証アプリ版)]</u> どちらかの手順で登録が必須となります。

学内ネットワークから Microsoft 365 を使用する場合は、「ユーザー名」「パスワード」だけでアクセスできます。

## 多要素認証設定手順(SMS 版) おすすめ!

1. 学外ネットワークに接続した端末(スマートフォン、パソコン)のブラウザから Microsoft 365 にアクセスします。

Microsoft 365 ログインページ https://login.microsoftonline.com/

2. Microsoft 365 にアクセス後、以下の画面が表示されますので [次へ] をクリックします。 ※ ログイン状態の場合は、以下の画面が出ませんので一旦ログアウトしてください。

|              | @ct.musabi.ac.jp              |
|--------------|-------------------------------|
| 詳細           | 情報が必要                         |
| ご使用の<br>必要です | )アカウントを保護するため、組織ではさらに情報が<br>け |
| 別のアカ         | ウントを使用する                      |
| 詳細情報         | 服の表示                          |

3. [最初にアプリを取得します]が表示されましたら左下の [別の方法を設定します] をクリックします。

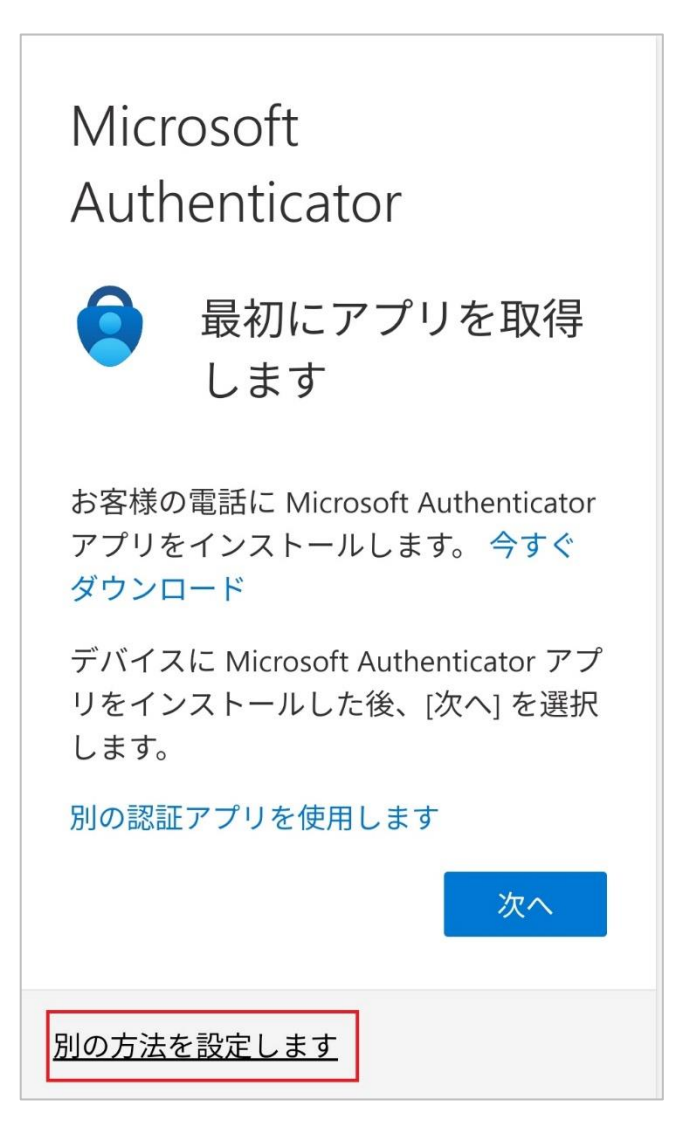

4. [どの方法を使用しますか?] が表示されましたらタブを [電話] に変更して、[確認] をクリックします。

| 別の方法を選択します × |        |  |  |  |
|--------------|--------|--|--|--|
| どの方法を使用しますか  | ?      |  |  |  |
| 電話           | $\sim$ |  |  |  |
| キャンセル        | 確認     |  |  |  |

5. [電話] が表示されたらタブを [Japan(+81)] に変更して、ご自身の電話番号を入力します。
 [コードを受け取る] のチェックはそのままにして、[次へ] をクリックします。
 ※認証コードが受け取れない場合は [電話する] にチェックを入れ、音声通話での認証をお試しください。
 それでも登録がうまくいかない場合は [多要素認証設定手順(認証アプリ版)] をご参考ください。

| 電話                                                                                                    |
|----------------------------------------------------------------------------------------------------|
| 電話で呼び出しに応答するか、電話でコ<br>ードを受け取ることにより、本人確認が<br>できます。                                                        |
| どの電話番号を使用しますか?                                                                                           |
| Japan (+81) 🗸 🗸                                                                                          |
| 電話番号を入力                                                                                                  |
| ● コードを受け取る                                                                                               |
| ○ 電話する                                                                                                   |
| メッセージとデータの通信料が適用され<br>る場合があります。[次へ] を選択する<br>と、次に同意したことになります: サー<br>ビス使用条件 および プライバシーと<br>Cookie に関する声明。 |
| 次へ                                                                                                    |

6. 入力した電話番号の SMS に確認コードが届くので、入力欄にコードを入力して、[次へ] をクリックします。

| Microsoft 認証に確認コード <u>900020</u><br>を使用します。                                                                   |
|----------------------------------------------------------------------------------------------------|
| 電話 ×                                                                                                    |
| +81 に6桁のコードをお<br>送りしました。コードを以下に入力して<br>ください。<br>900020 こちらはコードの一例になりますので、<br>ご自身の SMS に届いた確認コードを<br>入力してください。 |
| コードの再送信                                                                                                    |
| 戻る次へ                                                                                                    |

7. [検証が完了しました。電話が登録されました。]が表示されましたら [完了] をクリックします。 ※画面がすぐに切り替わらない場合がありますので、しばらくお待ち頂くか [F5] で更新をお試しください。

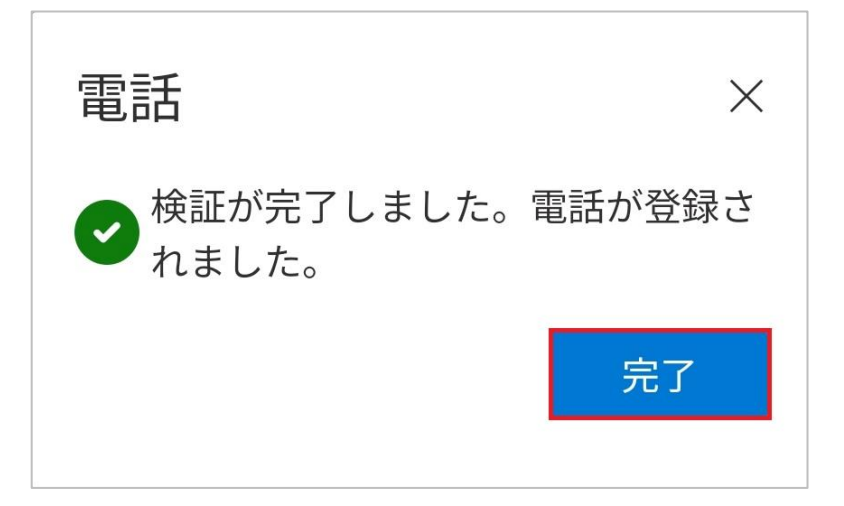

#### 多要素認証設定手順(認証アプリ版)

- 1. 設定前に以下をご準備ください。
  - ① ご自身が所有するスマートフォン
  - パソコン(PC) または上記スマートフォンとは別のタブレットなど
- 2. 学外ネットワークに接続したパソコン(PC)のブラウザから Microsoft 365 にアクセスします。

Microsoft 365 ログインページ https://login.microsoftonline.com/

3. Microsoft 365 にアクセス後、以下の画面が表示されますので [次へ] をクリックします。 ※ ログイン状態の場合は、以下の画面が出ませんので一旦ログアウトしてください。

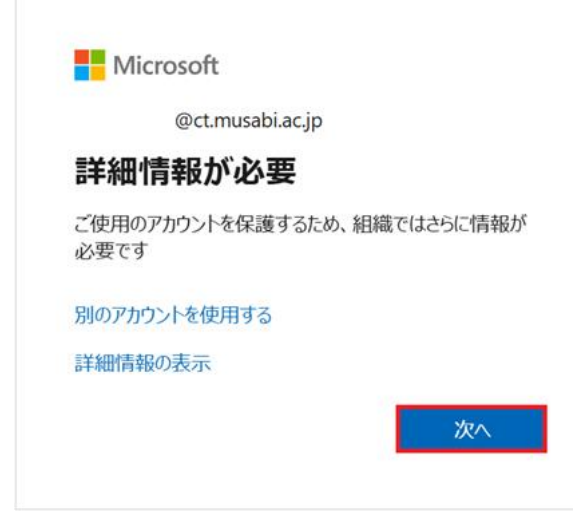

4. 【最初にアプリを取得します】が表示されたら [次へ] をクリックします。

|         | 2 <b>のメソ</b> ッド 1:                     | アプリ                      |
|---------|----------------------------------------|--------------------------|
|         | <b>ク</b><br>アプリ                        | 2<br>電話                  |
| Microso | oft Authenticator                      |                          |
|         | 最初にアプリを取得します                           |                          |
|         | お客様の電話に Microsoft Authenticator フ<br>ド | アプリをインストールします。 今すぐダウンロー  |
|         | デバイスに Microsoft Authenticator アプ       | リをインストールした後、[次へ] を選択します。 |
|         | 別の認証アプリを使用します                          |                          |
|         |                                        | 次へ                       |

5. [アカウントのセットアップ] が表示されたら [次へ] をクリックします。

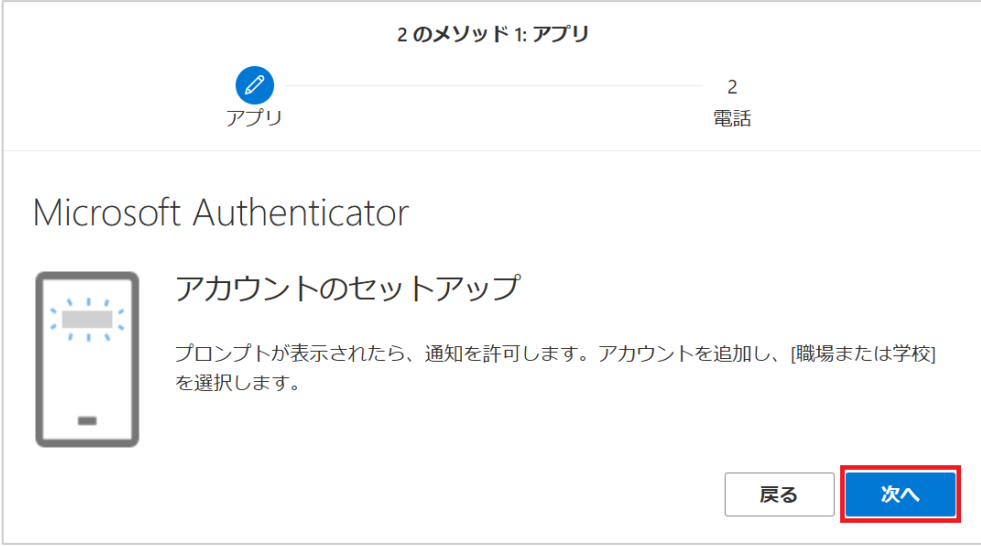

6. [QR コードをスキャンします] が表示されます。 ブラウザからスマートフォンの操作へ変わるので画面はそのままで置いておきます。

|                                                             | 2 のメソッド 1: アプリ                                                                                         |  |  |  |  |
|-------------------------------------------------------------|----------------------------------------------------------------------------------------------------|--|--|--|--|
| ע <i>רד</i> ע                                               | 2<br>電話                                                                                                |  |  |  |  |
| Microsoft Authenticato                                      | pr                                                                                                    |  |  |  |  |
| QR コードをスキャンしま                                               | ह ज                                                                                                    |  |  |  |  |
| Microsoft Authenticator アプリを使用<br>Authenticator アプリとご自分のアカウ | Microsoft Authenticator アプリを使用して QR コードをスキャンします。これにより、Microsoft<br>Authenticator アプリとご自分のアカウントがつながります。 |  |  |  |  |
| QR コードをスキャンした後、[次へ] <sup>;</sup>                            | を選択します。                                                                                                |  |  |  |  |
| 画像をスキャンできませんか?                                              | 戻る次へ                                                                                                   |  |  |  |  |

7. スマートフォンから [Microsoft Authenticator] アプリを起動します。
 ※ はじめてご利用の方は、iPhone なら App Store、Android なら Google Play から取得してください。(無料)

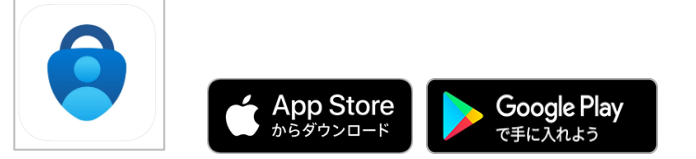

8. [アカウントを追加] から [職場または学校アカウント] を選択します。 ※ 既に Microsoft Authenticator をご利用中の方は、右上の [+] マークから表示できます。

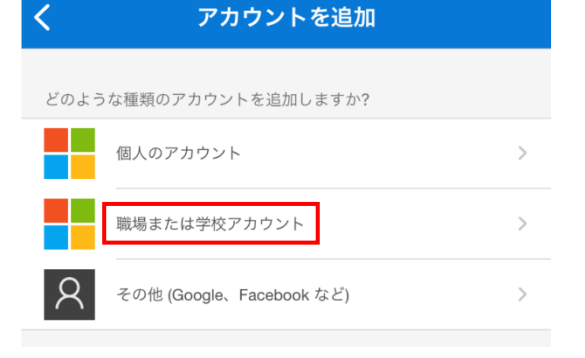

 9. [職場または学校アカウントの追加] から [QR コードをスキャン] を選択します。
 ※ [QR コードをスキャン] が表示されない場合は、Microsoft Authenticator アプリが カメラを利用することを許可してください。

| <    | アカウントを追加                 |   |
|------|--------------------------|---|
| どのよう | うな種類のアカウントを追加しますか?       |   |
|      | 個人のアカウント                 | > |
|      | 職場または学校アカウント             |   |
| 8    | その他 (Google、Facebook など) | > |
|      | 職場または学校アカウントの<br>追加      |   |
|      | サインイン                    |   |
|      | QR コードをスキャン              |   |

10. [QR コードをスキャンします] (項番 6 画面) に表示されている QR コードをカメラでスキャンすると、 アカウントが追加されます。

※手順書の QR コードは一例になりますので、ご自身の画面に表示されたものを読み込んでください。

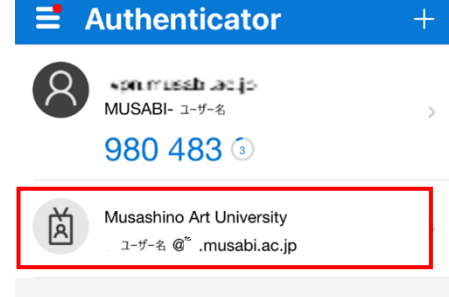

#### 11. [QR コードをスキャンします] (項番 6 の画面) に戻り、[次へ] をクリックします。

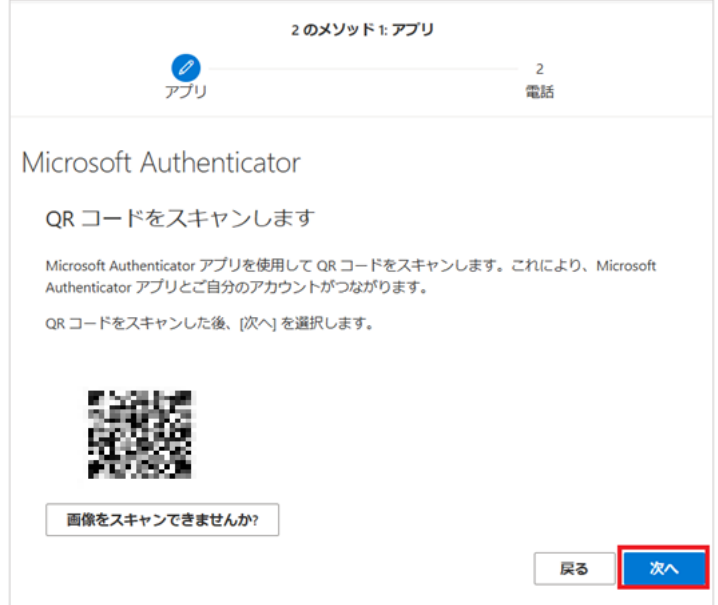

12.スマートフォンの Microsoft Authenticator を起動後、表示されている赤枠の番号を入力し、 [はい] をクリックます。

|         | 2 のメソッド 1: アプリ                                            |                       |                     |
|---------|-----------------------------------------------------------|-----------------------|---------------------|
|         | <b>ジ</b><br>アプリ                                           | 2<br>電話               |                     |
| Microso | oft Authenticator                                         |                       |                     |
|         | 試してみましょう                                                  |                       |                     |
| _       | 以下に表示されている番号を入力して、アプリに送                                   | 信している通知を承認します。        |                     |
|         | 84                                                        | こちらは番号の一              | -例になりますので、          |
|         | <                                                         | ◎<br>○ 日夕のアフリ<br>入力して | ニ衣示される番方を<br>こください。 |
|         | nagoya-u. pメール                                            |                       |                     |
|         | サインイン しよう<br>シレてい すか?                                     | 満知を                   |                     |
|         | 表示されている番4を入力して、サイ<br>ンインしてたさい。                            |                       |                     |
|         | ■号を入力してください<br>■号を入力してください<br>しいたえ 私住していません。              | ><br>>                |                     |
|         |                                                           | >                     |                     |
|         | <ul> <li>モキュリティ 国歌の更新</li> <li>最近のアクティビティを確認する</li> </ul> | >                     |                     |

#### 13.承認画面が表示されたら [次へ] クリックします。

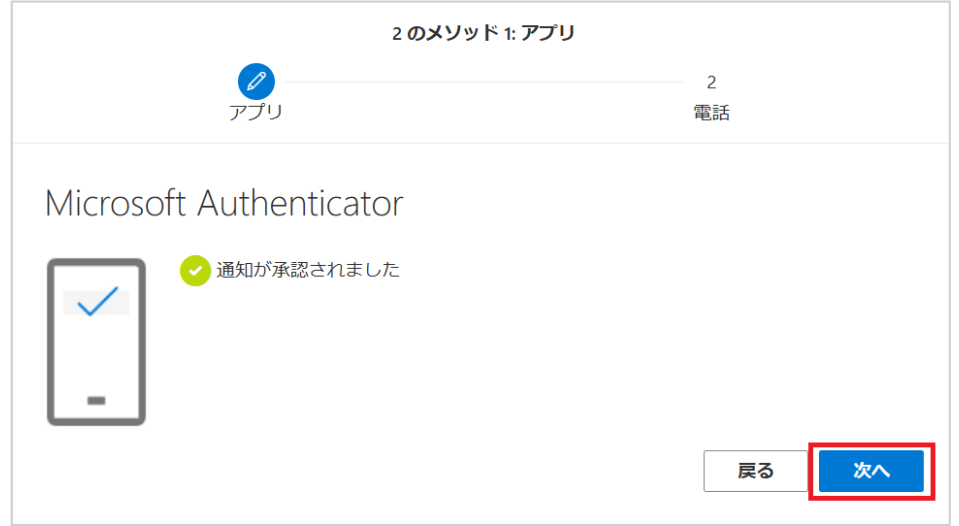

14.[成功]と表示されましたら[完了]をクリックします。 ※画面がすぐに切り替わらない場合がありますので、しばらくお待ち頂くか[F5]で更新を試してください。

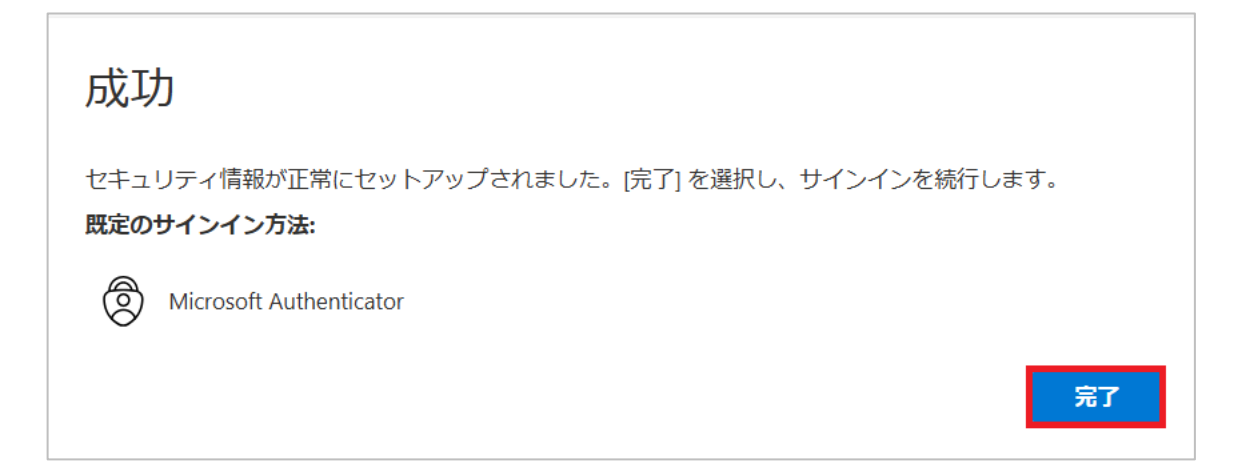

## 多要素認証の確認・削除・再設定

多要素認証設定を行った方は、設定の確認や削除、 設定時に登録した情報を変更したい場合に再設定を行うことができます。 スマートフォンを機種変更する方で [Microsoft Authenticator] の多要素認証を行った方は、 機種変更前にシステム側の情報を削除する必要があります。P11の [削除手順] をご参照下さい。 ※SMS で多要素認証を行った方で電話番号の変更がない方は作業不要です。

#### 確認手順

1. パソコン(PC)のブラウザを立ち上げて、Microsoft 365 ヘサインインします。

Microsoft 365 ログインページ https://login.microsoftonline.com/

2. サインイン後、右上に表示されているアイコンから、[アカウントを表示] をクリックします。

|           | <u></u> | Ð                                      | ŝ                                 | ?                                         | X                   |
|-----------|---------|----------------------------------------|-----------------------------------|-------------------------------------------|---------------------|
| Musashino | Art Uni | versity                                |                                   | サイ                                        | ンアウト                |
| Á         |         | テストコ<br>MET 2011<br>アカウントを<br>マイ Micro | Lーザー<br>L @ct.<br>还表示<br>Dsoft 36 | ・ <b>(生</b> 徒<br>.musat<br><u>5 プロ</u> ・・ | <b>5用)</b><br>Di.a… |

3. [マイ アカウント] が表示された後、左の[セキュリティ情報]をクリックします。

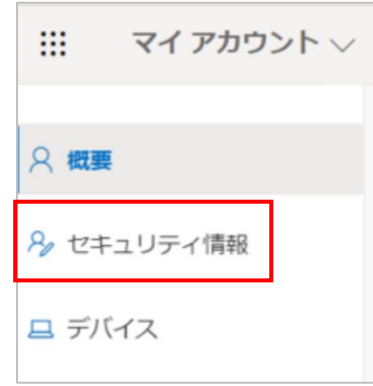

4. [セキュリティ情報] 画面で、現在のサインイン方法が表示されていることが確認できます。

| 自分のサインイン   |                                                     | ? | 8 |
|------------|-----------------------------------------------------|---|---|
| ♀ 概要       | セキュリティ情報                                            |   |   |
| 冬 セキュリティ情報 | これは、ご自分のアカウントへのサインインやパスワードの再設定に使用する方法です。            |   |   |
| ▶ 組織       | <b>既定のサインイン方法:</b> Microsoft Authenticator - 通知 変更  |   |   |
| 旦 デバイス     | + 方法の追加                                             |   |   |
| ▲ プライバシー   | ① Microsoft Authenticator         iPhone         削除 |   |   |
|            | デバイスを紛失した場合 すべてサインアウトしてください                         |   |   |

削除手順

| 1.           | . <u>[確認手順] の項番 4</u> を参考に、[削除] をクリックすると削除完了となります。                                             |                    |    |    |  |  |
|--------------|------------------------------------------------------------------------------------------------|--------------------|----|----|--|--|
|              | セキュリティ情報                                                                                       |                    |    |    |  |  |
|              | これは、ご自分のアカウントへのサインインやパ                                                                         | スワードの再設定に使用する方法です。 |    |    |  |  |
|              | 最も適したサインイン方法を使用しています。<br><sub>最も適したものが利用できない場合のサインイン方法</sub> : Microsoft Authenticator - 通知 変更 |                    |    |    |  |  |
| 十 サインイン方法の追加 |                                                                                                |                    |    |    |  |  |
|              | … パスワード ①                                                                                      | 最終更新日時:<br>3ヶ月前    | 変更 |    |  |  |
|              | <ul> <li>Microsoft Authenticator</li> <li>多要素認証 (MFA) をプッシュする</li> </ul>                       | CPH2353            |    | 削除 |  |  |

#### 再設定手順

# 1. 「確認手順」の項番4を参考に、[+サインイン方法の追加]をクリックします。

| セキュリティ情報                                                                                       |                 |    |    |  |
|------------------------------------------------------------------------------------------------|-----------------|----|----|--|
| これは、ご自分のアカウントへのサインインやパスワードの再設定に使用する方法です。                                                       |                 |    |    |  |
| 最も適したサインイン方法を使用しています。<br><sup>最も適したものが利用できない場合のサインイン方法: Microsoft Authenticator - 通知 変更 </sup> |                 |    |    |  |
| … パスワード ①                                                                                      | 最終更新日時:<br>3ヶ月前 | 変更 |    |  |
| <ul> <li>Microsoft Authenticator</li> <li>多要素認証 (MFA) をプッシュする</li> </ul>                       | CPH2353         |    | 削除 |  |

2. タブの [電話] または [認証アプリ] を選択後、[確認] をクリックします。

| 別の方法を選択します   | × |
|--------------|---|
| どの方法を使用しますか? | _ |
| 電話 >         |   |
| キャンセル 確認     |   |

3. 以降の設定については、[電話] 選択の場合は[多要素認証設定手順(SMS版)]の項番6以降、 [認証アプリ]選択の場合は[多要素認証設定手順(認証アプリ版)]の項番4以降と同様の対応となります。

| 電話 ×                                                                                             |
|--------------------------------------------------------------------------------------------------|
| 電話で呼び出しに応答するか、電話でコードを受け取ることによ<br>り、本人確認ができます。                                                    |
| どの電話番号を使用しますか?                                                                                   |
| 日本 (+81)                                                                                         |
| ● コードを受け取る                                                                                       |
| ○ 電話する                                                                                           |
| メッセージとデータの通信料が適用される場合があります。[次へ]<br>を選択すると、次に同意したことになります: サービス使用条件 およ<br>び プライバシーと Cookie に関する声明。 |
| キャンセル 次へ                                                                                         |

| Microsoft | Authenticator                                               | $\times$ |
|-----------|-------------------------------------------------------------|----------|
|           | 最初にアプリを取得します                                                |          |
|           | お客様の電話に Microsoft Authenticator アプリをインストールします。 今すぐダウンロ<br>ド | -        |
|           | デバイスに Microsoft Authenticator アプリをインストールした後、[次へ] を選択します。    |          |
|           | 別の認証アプリを使用します                                               |          |
|           | キャンセル 次へ                                                    |          |

## 参考リンク

Microsoft Authenticator を使用する